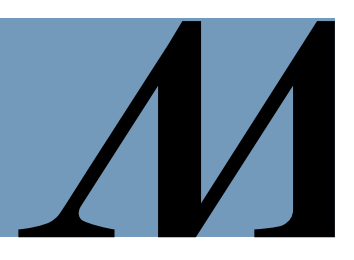

Audience: sContract users

## **Managing Notifications**

Configuring automated emails and in-app (bell) allows you to choose the notifications you want to receive and how you want to receive them.

## How to Manage Notification Settings:

1. Hover over your name in the upper right-hand corner and click Account Settings.

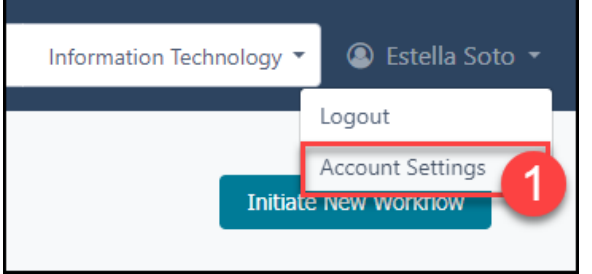

2. In the Manage Profile modal, select the Notifications tab.

| Manage Profile: Estella Soto                                                                           | Х |
|----------------------------------------------------------------------------------------------------|---|
| User Profile Time Away Settings Notifications 2                                                        |   |
| Marketing Employer Health Solutions Managed Care HMAI Foundation Medical Staff Services                |   |
| Hospital Finance Center for Innovation Corporate Real Estate Community Benefits Information Technology |   |
| Physicians Organization Supply Chain Medical Office Buildings Facilities, Design & Construction        |   |
| Human Resources                                                                                        |   |

- 3. Click a caret to expand a category.
  - Notifications are grouped by category:
    Contract Library Notifications | Workflow Notifications | Other Notifications

| Manage Profile: Estella Soto                  | Х    |
|-----------------------------------------------|------|
| User Profile Time Away Settings Notifications |      |
| Contract Library Notifications                |      |
| Other Notifications                           |      |
|                                               |      |
| Cancel                                        | Save |

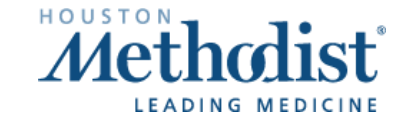

## sContracts - Managing Notifications

4. Click a toggle to turn a notification on or off.

• All notifications are toggled **ON** by default.

| Manage Profile: Estella Soto                  |                 | Х                 |
|-----------------------------------------------|-----------------|-------------------|
| User Profile Time Away Settings Notifications |                 |                   |
| Contract Library Notifications                |                 |                   |
| ▼ Workflow Notifications                      |                 |                   |
| Admin: Phase has no Phase Manager             | Email<br>OFF/ON | Bell Notification |
| Admin: New provider has been created          | Email OFF/ON    | Bell Notification |
| Admin: New vendor has been created            | Email<br>OFF/ON | Bell Notification |

## 5. When finished, click Save.

• The Manage Profile modal will close.

| Reviewer: Review is awaiting completion     | Email  | Bell Notification |
|---------------------------------------------|--------|-------------------|
|                                             | OFF/O  | OFF/ON            |
| Signatory: Signature is awaiting completion | Email  | Bell Notification |
|                                             | OFF/ON | I OFF/ON          |
|                                             |        |                   |
| Other Notifications                         |        | •                 |
|                                             |        | 5                 |
|                                             |        | Cancel Save       |

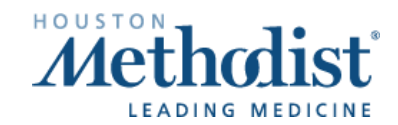

//